# Oracle® Cloud Migrating Oracle Data Visualization Cloud Service Instances to Oracle Cloud Infrastructure

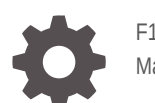

F15040-23 May 2023

ORACLE

Oracle Cloud Migrating Oracle Data Visualization Cloud Service Instances to Oracle Cloud Infrastructure,

F15040-23

Copyright © 2019, 2023, Oracle and/or its affiliates.

Primary Author: Rosie Harvey

Contributors: Oracle Analytics Cloud development, product management, and quality assurance teams

This software and related documentation are provided under a license agreement containing restrictions on use and disclosure and are protected by intellectual property laws. Except as expressly permitted in your license agreement or allowed by law, you may not use, copy, reproduce, translate, broadcast, modify, license, transmit, distribute, exhibit, perform, publish, or display any part, in any form, or by any means. Reverse engineering, disassembly, or decompilation of this software, unless required by law for interoperability, is prohibited.

The information contained herein is subject to change without notice and is not warranted to be error-free. If you find any errors, please report them to us in writing.

If this is software, software documentation, data (as defined in the Federal Acquisition Regulation), or related documentation that is delivered to the U.S. Government or anyone licensing it on behalf of the U.S. Government, then the following notice is applicable:

U.S. GOVERNMENT END USERS: Oracle programs (including any operating system, integrated software, any programs embedded, installed, or activated on delivered hardware, and modifications of such programs) and Oracle computer documentation or other Oracle data delivered to or accessed by U.S. Government end users are "commercial computer software," "commercial computer software documentation," or "limited rights data" pursuant to the applicable Federal Acquisition Regulation and agency-specific supplemental regulations. As such, the use, reproduction, duplication, release, display, disclosure, modification, preparation of derivative works, and/or adaptation of i) Oracle programs (including any operating system, integrated software, any programs embedded, installed, or activated on delivered hardware, and modifications of such programs), ii) Oracle computer documentation and/or iii) other Oracle data, is subject to the rights and limitations specified in the license contained in the applicable contract. The terms governing the U.S. Government's use of Oracle cloud services are defined by the applicable contract for such services. No other rights are granted to the U.S. Government.

This software or hardware is developed for general use in a variety of information management applications. It is not developed or intended for use in any inherently dangerous applications, including applications that may create a risk of personal injury. If you use this software or hardware in dangerous applications, then you shall be responsible to take all appropriate fail-safe, backup, redundancy, and other measures to ensure its safe use. Oracle Corporation and its affiliates disclaim any liability for any damages caused by use of this software or hardware in dangerous applications.

Oracle®, Java, and MySQL are registered trademarks of Oracle and/or its affiliates. Other names may be trademarks of their respective owners.

Intel and Intel Inside are trademarks or registered trademarks of Intel Corporation. All SPARC trademarks are used under license and are trademarks or registered trademarks of SPARC International, Inc. AMD, Epyc, and the AMD logo are trademarks or registered trademarks of Advanced Micro Devices. UNIX is a registered trademark of The Open Group.

This software or hardware and documentation may provide access to or information about content, products, and services from third parties. Oracle Corporation and its affiliates are not responsible for and expressly disclaim all warranties of any kind with respect to third-party content, products, and services unless otherwise set forth in an applicable agreement between you and Oracle. Oracle Corporation and its affiliates will not be responsible for any loss, costs, or damages incurred due to your access to or use of third-party content, products, or services, except as set forth in an applicable agreement between you and Oracle.

### Contents

#### Preface

| V  |
|----|
| V  |
| V  |
| vi |
| vi |
|    |

#### 1 Learn About Migrating to Oracle Cloud Infrastructure

| About the Migration Scope     | 1-1 |
|-------------------------------|-----|
| About the Migration Task Flow | 1-2 |
| About the Migration Tooling   | 1-4 |

#### 2 Prepare to Migrate Oracle Data Visualization Cloud Service Instances

| About Downtime Requirements                                          | 2-2  |
|----------------------------------------------------------------------|------|
| Plan Your Service on Oracle Cloud Infrastructure                     | 2-2  |
| Create Your Service on Oracle Cloud Infrastructure                   | 2-4  |
| Create a Service using the Console                                   | 2-5  |
| Create a Service with Oracle Analytics Cloud Subscription            | 2-9  |
| Migrate Users and Roles from Oracle Data Visualization Cloud Service | 2-10 |
| Verify Your Service and Sign In                                      | 2-13 |
|                                                                      |      |

#### 3 Migrate Your Oracle Data Visualization Cloud Service Instances

| Understand Snapshot Options                  | 3-1 |
|----------------------------------------------|-----|
| Back Up Your Target Service Before Migration | 3-2 |
| Migrate Your Content                         | 3-2 |
| Migrate File-based Data                      | 3-3 |
| Verify and Configure Service Settings        | 3-6 |
|                                              |     |

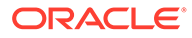

### 4 Complete the Post-Migration Tasks

| Test the Migrated Service Instance                                                        | 4-1 |
|-------------------------------------------------------------------------------------------|-----|
| Clean Up Infrastructure and Platform Resources in Oracle Data Visualization Cloud Service | 4-1 |

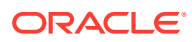

### Preface

Learn how to migrate from Oracle Data Visualization Cloud Service to Oracle Analytics Cloud on Oracle Cloud Infrastructure.

#### **Topics:**

- Audience
- Documentation Accessibility
- Diversity and Inclusion
- Related Documents
- Conventions

### Audience

*Migrating Oracle Data Visualization Cloud Service Instances to Oracle Cloud Infrastructure* is intended for administrators who migrate services and content from Oracle Data Visualization Cloud Service to Oracle Analytics Cloud on Oracle Cloud Infrastructure.

### Documentation Accessibility

For information about Oracle's commitment to accessibility, visit the Oracle Accessibility Program website at http://www.oracle.com/pls/topic/lookup?ctx=acc&id=docacc.

#### Access to Oracle Support

Oracle customers that have purchased support have access to electronic support through My Oracle Support. For information, visit http://www.oracle.com/pls/topic/lookup?ctx=acc&id=info or visit http://www.oracle.com/pls/topic/lookup?ctx=acc&id=trs if you are hearing impaired.

### **Diversity and Inclusion**

Oracle is fully committed to diversity and inclusion. Oracle respects and values having a diverse workforce that increases thought leadership and innovation. As part of our initiative to build a more inclusive culture that positively impacts our employees, customers, and partners, we are working to remove insensitive terms from our products and documentation. We are also mindful of the necessity to maintain compatibility with our customers' existing technologies and the need to ensure continuity of service as Oracle's offerings and industry standards evolve. Because of these technical constraints, our effort to remove insensitive terms is ongoing and will take time and external cooperation.

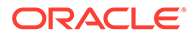

### **Related Documents**

These related Oracle resources provide more information.

- Getting Started with Oracle Analytics Cloud on Oracle Cloud Infrastructure (Gen 1)
- Administering Oracle Analytics Cloud on Oracle Cloud Infrastructure (Gen 2)
- Administering Oracle Analytics Cloud
- Configuring Oracle Analytics Cloud

### Conventions

Conventions used in this document are described in this topic.

#### **Text Conventions**

| Convention | Meaning                                                                                                    |  |
|------------|----------------------------------------------------------------------------------------------------|--|
| boldface   | Boldface type indicates graphical user interface elements associated with an action, or terms defined in text or the glossary.            |  |
| italic     | Italic type indicates book titles, emphasis, or placeholder variables for which you supply particular values.                             |  |
| monospace  | Monospace type indicates commands within a paragraph, URLs, code<br>in examples, text that appears on the screen, or text that you enter. |  |

#### Videos and Images

Your company can use skins and styles to customize the look of the Oracle Analytics Cloud, dashboards, reports, and other objects. It is possible that the videos and images included in the product documentation look different than the skins and styles your company uses.

Even if your skins and styles are different than those shown in the videos and images, the product behavior and techniques shown and demonstrated are the same.

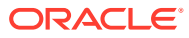

# 1 Learn About Migrating to Oracle Cloud Infrastructure

Learn about how to migrate from Oracle Data Visualization Cloud Service to Oracle Analytics Cloud on Oracle Cloud Infrastructure.

#### **Topics:**

- About the Migration Scope
- About the Migration Task Flow
- About the Migration Tooling

### About the Migration Scope

Before migrating from Oracle Data Visualization Cloud Service to Oracle Analytics Cloud on Oracle Cloud Infrastructure, consider the scope and constraints of this migration path.

| Migration<br>Scenario  | Source Oracle Data Visualization<br>Cloud Service                                                                         | Target Oracle Analytics Cloud                                                                                                    |
|------------------------|----------------------------------------------------------------------------------------------------|----------------------------------------------------------------------------------------------------|
| Cloud Service          | Oracle Data Visualization Cloud Service<br>Latest update (19.2.2 or later)                                                | Oracle Analytics Cloud<br>Latest update (5.3 or later)                                                                                                    |
| Cloud Subscription     | Traditional metered subscription or<br>nonmetered subscription to Oracle<br>Cloud                                         | <ul> <li>Cloud account subscription to Oracle<br/>Analytics Cloud. Either:</li> <li>Universal Credits</li> <li>Fixed Oracle Analytics Cloud<br/>Subscription</li> </ul>                       |
| Identity<br>Management | Traditional identity management through<br>Oracle Cloud Infrastructure Classic<br>Console (previously called My Services) | <ul> <li>Either:</li> <li>Oracle Cloud Infrastructure Identity<br/>and Access Management (IAM)<br/>Identity Domains<sup>1</sup></li> <li>Oracle Identity Cloud Service<sup>2</sup></li> </ul> |

#### Migration scenarios covered in this Guide

<sup>1</sup> If your Oracle Cloud account offers IAM Identity Domains.

<sup>2</sup> If your Oracle Cloud account doesn't offer IAM Identity Domains.

If you're not sure which versions are running in your source and target environments, ask your Oracle representative.

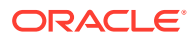

| Migration<br>scenario | Description                                                                                                    | More Information                               |
|-----------------------|----------------------------------------------------------------------------------------------------|------------------------------------------------|
| Database<br>migration | You must migrate your Oracle<br>Database Classic Cloud Service on<br>Oracle Cloud Infrastructure Classic<br>(if any) to Oracle Cloud<br>Infrastructure. | Migrate Databases Using the<br>Migration Tools |

#### Not covered in this Guide

### About the Migration Task Flow

You use a snapshot to migrate an Oracle Data Visualization Cloud Service instance to Oracle Analytics Cloud on Oracle Cloud Infrastructure. Before you start the migration, you need to prepare and set up a target Oracle Analytics Cloud instance on Oracle Cloud Infrastructure. Here's what you need to do.

- Prepare to Migrate
- Migrate Your Service
- Complete Post-Migration Tasks

#### **Overview**

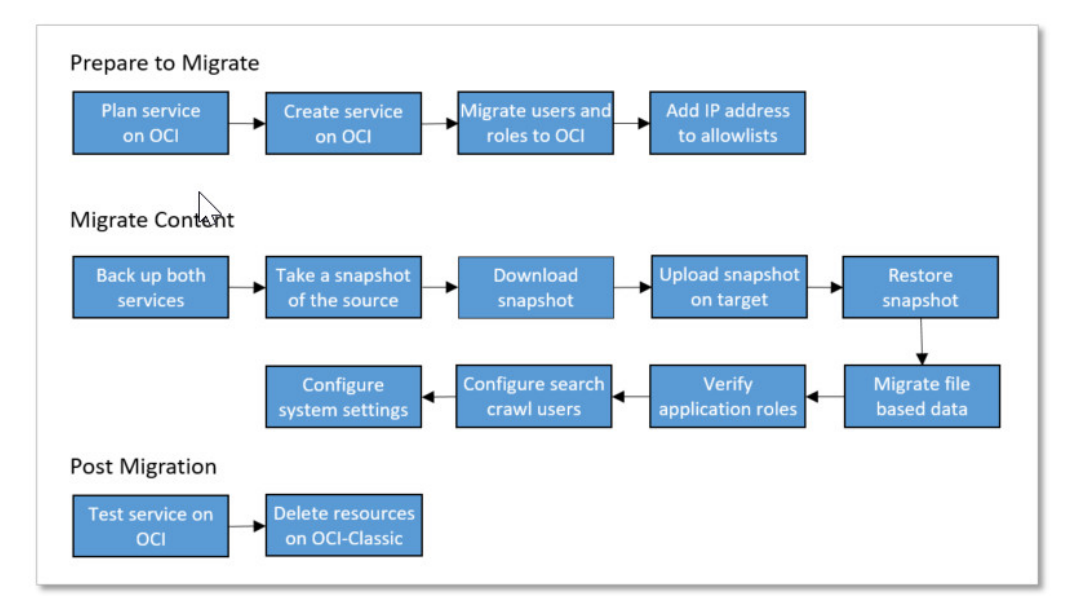

#### **Prepare to Migrate**

| Task                     | Description                                                                                                    | More Information                                    |
|--------------------------|----------------------------------------------------------------------------------------------------|-----------------------------------------------------|
| Plan your new<br>service | Plan your Oracle Analytics Cloud<br>deployment on Oracle Cloud<br>Infrastructure. Think about what you want<br>before you start. | Plan Your Service on Oracle<br>Cloud Infrastructure |

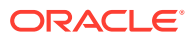

| Task                                                                  | Description                                                                                                    | More Information                                                           |
|-----------------------------------------------------------------------|----------------------------------------------------------------------------------------------------|----------------------------------------------------------------------------|
| Complete your order<br>and sign in to your<br>Oracle Cloud<br>account | You must have a subscription for Oracle<br>Analytics Cloud (or Oracle Analytics<br>Cloud Subscription) to create services on<br>Oracle Cloud Infrastructure.                                                                                 | Signing in for the First Time                                              |
|                                                                       | As Cloud Account Administrator, you can complete all setup tasks.                                                                                                    |                                                                            |
| Create a service on<br>Oracle Cloud                                   | Create an Oracle Analytics Cloud instance with the required size and shape                                                                                                    | Create a Service with Oracle<br>Analytics Cloud                            |
| Infrastructure                                                        | on Oracle Cloud Infrastructure.<br>If you subscribe through Universal<br>Credits, create the service with Oracle<br>Analytics Cloud.                                                                                                    | Create a Service with Oracle<br>Analytics Cloud Subscription               |
|                                                                       | If you have a non-metered subscription,<br>create the service with Oracle Analytics<br>Cloud Subscription.                                                                                                    |                                                                            |
| Verify your service                                                   | Verify that your service is up and running and that you can sign in.                                                                                                    | Verify Your Service and Sign<br>In                                         |
| Migrate users and roles                                               | Migrate users and roles from your traditional Oracle Data Visualization Cloud Service account.                                                                                                    | Migrate Users and Roles<br>from Oracle Data<br>Visualization Cloud Service |
| Add the IP address<br>of your service to<br>allowlists                | If you registered the IP of your Oracle<br>Data Visualization Cloud Service instance<br>in any data source allowlists, you must<br>perform this task again for the new Oracle<br>Analytics Cloud instance on Oracle Cloud<br>Infrastructure. | Find the IP or Host Name of<br>Your Oracle Analytics Cloud<br>Instance     |

#### Migrate Your Service

| Task                                                                  | Description                                                                                                    | More Information                                |
|-----------------------------------------------------------------------|----------------------------------------------------------------------------------------------------|-------------------------------------------------|
| Understand snapshot options                                           | Understand what you can include or exclude when you take a snapshot.                                                                                                    | Understand Snapshot Options                     |
| Check that your target<br>is ready for migration<br>and take a backup | Verify that the required users and roles are<br>available in your target service and take a<br>snapshot in case you need to roll back.                                                         | Back Up Your Target Service<br>Before Migration |
| Take a snapshot of the source                                         | Capture the content you want to migrate on the source system.                                                                                                    | Take a Snapshot on the Source                   |
| Download the snapshot                                                 | Download the snapshot that you want to migrate to your local file system.                                                                                                    | Download the Snapshot                           |
| Import the snapshot to the target                                     | Sign in to the target system and import the snapshot.                                                                                                    | Import Snapshot on the Target                   |
| Restore the snapshot content                                          | Select the newly uploaded snapshot in the list of saved snapshots and restore the content in the snapshot.                                                                                     | Restore Snapshot on the Target                  |
|                                                                       | After restoring the snapshot you must<br>perform additional tasks to complete the<br>migration. For example, you must migrate<br>data files, verify application role assignments,<br>and more. |                                                 |
| Migrate data files                                                    | Use the Data Migration utility to migrate and restore data files from another environment.                                                                                                    | Migrate File-based Data                         |

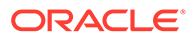

| Task                                  | Description                                                                                                    | More Information                         |
|---------------------------------------|----------------------------------------------------------------------------------------------------|------------------------------------------|
| Verify application role assignments   | Verify that users and groups in your target<br>service have the correct application roles in<br>Oracle Analytics Cloud.                                                                             | Verify and Configure Service<br>Settings |
| Reconfigure search<br>crawl users     | Change the name of the users configured to index catalog content.                                                                                                    | Verify and Configure Service<br>Settings |
| Verify and configure service settings | Check that your safe domains are configured<br>correctly. Optionally, configure new options of<br>your service, such as a virus scanner, or<br>maps and extensions for your data<br>visualizations. | Verify and Configure Service<br>Settings |

#### **Complete Post-Migration Tasks**

| Task                                                              | Description                                                                                                    | More Information                                                                                   |
|-------------------------------------------------------------------|----------------------------------------------------------------------------------------------------|----------------------------------------------------------------------------------------------------|
| Test the migrated service                                         | Check that the content you migrated is<br>available on Oracle Cloud Infrastructure<br>and everything works as you expect. | Test the Migrated Service<br>Instance                                                              |
| Clean up services<br>on Oracle Cloud<br>Infrastructure<br>Classic | Remove any resources that you don't need.                                                                                 | Clean Up Infrastructure and<br>Platform Resources in Oracle<br>Data Visualization Cloud<br>Service |

### About the Migration Tooling

You use a snapshot to migrate your Oracle Data Visualization Cloud Service instance to Oracle Analytics Cloud on Oracle Cloud Infrastructure. In certain situations, you might also use the Data Migration Utility.

- Snapshots: Migrates your content, file-based data, application role assignments, and other settings from your Oracle Data Visualization Cloud Service instance to Oracle Cloud Infrastructure.
- **Data Migration Utility**: Migrates your file-based data to Oracle Cloud Infrastructure. Only required if network connectivity or storage access issues prevents data file migration with the snapshot.

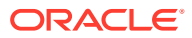

# Prepare to Migrate Oracle Data Visualization Cloud Service Instances

Before you migrate Oracle Data Visualization Cloud Service instances to Oracle Cloud Infrastructure, plan and prepare for migration.

| Task                                                               | Description                                                                                                    | More Information                                                           |
|--------------------------------------------------------------------|----------------------------------------------------------------------------------------------------|----------------------------------------------------------------------------|
| Plan your new service                                              | Plan your Oracle Analytics Cloud deployment<br>on Oracle Cloud Infrastructure. Think about<br>what you want before you start.                                                                                                    | Plan Your Service on Oracle<br>Cloud Infrastructure                        |
| Complete your order<br>and sign in to your<br>Oracle Cloud account | You must have a subscription for Oracle<br>Analytics Cloud (or Oracle Analytics Cloud<br>Subscription) to create services on Oracle<br>Cloud Infrastructure.                                                                              | Signing in for the First Time                                              |
|                                                                    | complete all setup tasks.                                                                                                    |                                                                            |
| Create a service on<br>Oracle Cloud                                | Create an Oracle Analytics Cloud instance with the required size and shape on Oracle                                                                                                    | Create a Service with Oracle<br>Analytics Cloud                            |
| Infrastructure                                                     | Cloud Infrastructure.<br>If you subscribe through Universal Credits,<br>create the service with Oracle Analytics<br>Cloud.                                                                                                    | Create a Service with Oracle<br>Analytics Cloud Subscription               |
|                                                                    | If you have a non-metered subscription,<br>create the service with Oracle Analytics<br>Cloud Subscription.                                                                                                    |                                                                            |
| Verify your service                                                | Verify that your service is up and running and that you can sign in.                                                                                                    | Verify Your Service and Sign In                                            |
| Migrate users and roles                                            | Migrate users and roles from your traditional<br>Oracle Data Visualization Cloud Service<br>account.                                                                                                    | Migrate Users and Roles from<br>Oracle Data Visualization Cloud<br>Service |
| Add the IP address of<br>your service to<br>allowlists             | If you registered the IP of your Oracle Data<br>Visualization Cloud Service instance in any<br>data source allowlists, you must perform this<br>task again for the new Oracle Analytics Cloud<br>instance on Oracle Cloud Infrastructure. | Find the IP or Host Name of<br>Your Oracle Analytics Cloud<br>Instance     |

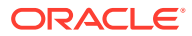

2

### About Downtime Requirements

The migration process doesn't affect the availability of your existing Oracle Data Visualization Cloud Service. Users can continue to sign in and use the service.

#### Note:

If you do allow users to access and make changes *after* you've taken the final snapshot for migration, you need to take another snapshot and repeat the migration if you want to include any changes that they make.

After the Oracle Data Visualization Cloud Service instance is migrated successfully, you can reroute users to the new Oracle Analytics Cloud instance on Oracle Cloud Infrastructure.

### Plan Your Service on Oracle Cloud Infrastructure

Take some time to plan your service on Oracle Cloud Infrastructure before you create it. Consider the size, shape, and location of your current deployment and decide what you want your Oracle Cloud Infrastructure to look like, before you start. If it helps, use a checklist similar to the one shown here.

- Planning checklist an example
- Which type of subscription do you need?
- Which feature set do you need?
- What sizing options are available to you?
  - How many OCPUs do you think you'll need?
  - How many people will use the service?
- Where do you want to deploy your service?
- What name do you want for your service?

#### Planning checklist - an example

Use a checklist similar to this one to help you decide.

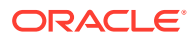

| Plan         | My Existing Oracle Data Visualization<br>Cloud Service                                                                                 | My New Oracle Analytics Cloud<br>on Oracle Cloud Infrastructure                                                                                   |  |
|--------------|----------------------------------------------------------------------------------------------------|----------------------------------------------------------------------------------------------------|--|
| Subscription | Oracle Data Visualization Cloud<br>Service (Traditional Metred)     Oracle Data Visualization Cloud<br>Service (Traditional Nonmetred) | <ul> <li>Oracle Analytics Cloud<br/>(Universal Credits)</li> <li>Oracle Analytics Cloud Subscription</li> </ul>                                   |  |
| Feature Set  | Data Visualization                                                                                                    | Self-Service Analytics     Enterprise Analytics                                                                                                   |  |
| Size         | Number of Users:2o                                                                                                    | Number of Users:^<br>(additional user capacity requir<br>Number of OCPUs:N/A<br>• User/OCPU numbers not required v<br>Universal Credit subscripti |  |
| Region       | London                                                                                                    | _London                                                                                                    |  |
| Service Name | oompany123bi                                                                                                    | оотрану1236                                                                                                    |  |

#### Which type of subscription do you need?

If you subscribe through Universal Credits, you create Oracle Analytics Cloud services on Oracle Cloud Infrastructure (Gen 2). If you have a non-metered subscription, you use Oracle Analytics Cloud Subscription to create services on Oracle Cloud Infrastructure.

- Oracle Analytics Cloud (Universal Credits): Oracle Cloud Infrastructure (Gen 2)
- Oracle Analytics Cloud Subscription: Oracle Cloud Infrastructure (Gen 1)

#### Which feature set do you need?

In most cases, you need Oracle Analytics Cloud - Self-Service Analytics.

Feature sets available on Oracle Cloud Infrastructure:

- Self-Service Analytics: Suitable if you want to offer only data visualization and migrate only data visualization artifacts (Professional Edition).
- **Enterprise Analytics**: Suitable if you want to offer data visualization, plus enterprise modeling and reporting features (Enterprise Edition).
- **Essbase**: Not applicable when you migrate from Oracle Data Visualization Cloud Service.

#### What sizing options are available to you?

When you create an Oracle Analytics Cloud service, you either specify the number of Oracle Compute Units (OCPUs) you want to deploy or the number of people you expect to use the service.

| Size Options       | Oracle Analytics Cloud (Universal<br>Credits) | Oracle Analytics Cloud Subscription |
|--------------------|-----------------------------------------------|-------------------------------------|
| Number of<br>OCPUs | Yes                                           | Yes                                 |
| Number of Users    | Yes                                           | Yes                                 |

#### How many OCPUs do you think you'll need?

Oracle Cloud Infrastructure offers a range of compute sizes (OCPUs) to suit different scenarios. The larger the compute size, the greater the processing power. If you're not sure

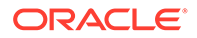

which compute shape best suits your needs, discuss your requirements with your Oracle representative.

For more guidance, read How many OCPUs do you think you'll need?

#### How many users will use the service?

Alternatively, you can specify how many people you expect to use the service. Verify how many people are using your Oracle Data Visualization Cloud Service and consider whether or not this number of users is likely to increase.

For more guidance, read How many people do you expect to use the service?

#### Where do you want to deploy your service?

Verify the region where you deploy Oracle Data Visualization Cloud Service.

Oracle Cloud Infrastructure is hosted in geographic areas, also called regions. If multiple regions are available to you, decide where you want to deploy your service. For example, Phoenix, Ashburn, Frankfurt, London. To find out which regions are available, see www.oracle.com/cloud/data-regions.html.

#### What name do you want for your service?

Think about a suitable name for your service. The name that you specify is displayed in Oracle Cloud Infrastructure Console and in the URL for your service.

Naming conventions on Oracle Cloud Infrastructure:

- Must contain between 1 and 25 characters.
- Must start with an ASCII letter: a to z or A to Z.
- Must contain only ASCII letters or numbers.
- Mustn't contain any other special characters.
- Must be unique within the identity domain.

### Create Your Service on Oracle Cloud Infrastructure

As Cloud Account Administrator, you can create services on Oracle Cloud Infrastructure. If you subscribe through Universal Credits, create the service with Oracle Analytics Cloud. If you have a non-metered subscription, create the service with Oracle Analytics Cloud Subscription.

#### **Topics**

Create a Service with Oracle Analytics Cloud

Oracle recommends that you deploy new services on Oracle Cloud Infrastructure Gen 2. If you don't have access yet, see When and how do I access the new administration console for Oracle Cloud Infrastructure (Gen 2)?

Create a Service with Oracle Analytics Cloud Subscription

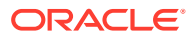

#### Create a Service using the Console

You can use Oracle Cloud Infrastructure Console to set up a service instance with Oracle Analytics Cloud.

You must belong to an OCI group that is granted the required policies to create an Analytics instance. See Give Users Permissions to Manage Analytics Cloud Instances.

1. Sign in to your Oracle Cloud account.

The way you sign in depends whether your cloud account uses identity domains or federates with Oracle Identity Cloud Service. See Signing In to the Oracle Cloud Infrastructure Console.

- 2. In Console, click = in the top left corner.
- 3. Click Analytics & AI. Under Analytics, click Analytics Cloud.

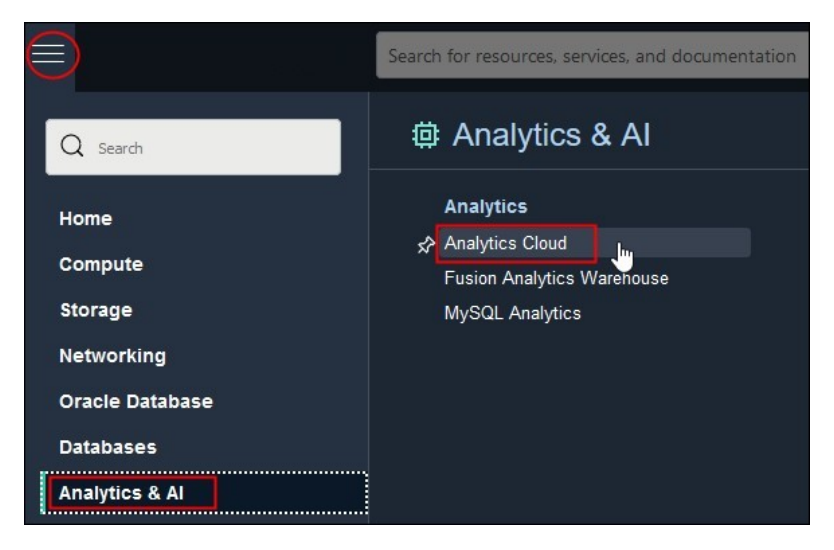

- 4. From the **Compartment** list, select the compartment in which you want to create the service.
- 5. Click Create Instance.

| Analytics                                     | Analytics Instances in oac-test-compartment Compartment |                                                       |                                                   |                                                    |                           |
|-----------------------------------------------|---------------------------------------------------------|-------------------------------------------------------|---------------------------------------------------|----------------------------------------------------|---------------------------|
| Instances                                     | Oracle Analytics Clou<br>collaborative analytic         | ud is a scalable and secu<br>s for you, your workgrou | re public cloud service<br>o, and your enterprise | e that provides capabilitie<br>. <u>Learn More</u> | es to explore and perform |
| .ist Scope                                    | Create Instance                                         |                                                       | -                                                 |                                                    | 10.000                    |
| Compartment                                   | Name                                                    | State                                                 | Edition                                           | Capacity                                           | Created                   |
| oac-test-compartment \$                       | No items found.                                         |                                                       |                                                   |                                                    |                           |
| pacpintnativecust (root)/oac-test-compartment |                                                         |                                                       |                                                   |                                                    | Showing 0 Items < 1 of 1  |

6. Enter a Name and a brief description.

The name must start with a letter and can contain only letters and numbers.

7. For Capacity, select the size of your deployment.

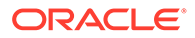

- **OCPU**: Select the number of OCPUs you want to deploy.
  - **Production environment**: Select between 2 and 52 OCPUs.
  - Non-production environment: Select 1 OCPU if you want to create an instance for test purposes.

See What's the Difference Between Production and Non-Production Environments.

You must select the **OCPU** option if you plan to use your Oracle Middleware on-premise license with Oracle Analytics Cloud (BYOL).

8. For License, select License Included to subscribe to an Oracle Cloud license for Oracle Analytics Cloud or Bring Your Own License (BYOL) to use your Oracle Middleware on-premise license with Oracle Analytics Cloud and be charged the Bring Your Own License (BYOL) rate.

The **Bring Your Own License (BYOL)** option is available when you select **OCPU** for Capacity.

- 9. Select the **Edition** that matches your subscription.
  - Enterprise Edition: Deploys an instance with enterprise modeling, reporting, and data visualization.

For example:

| me                                                                                                    |                                                                                                    |
|----------------------------------------------------------------------------------------------------|----------------------------------------------------------------------------------------------------|
| nyanalytics                                                                                             |                                                                                                    |
| st be unique, start with a letter and contain only alphanumeric characters.                             |                                                                                                    |
| scription Optional                                                                                      |                                                                                                    |
| Interprise analytics instance for MyCompany in the London region                                        | 1                                                                                                    |
| eate in Compartment                                                                                     |                                                                                                    |
| ac-test-compartment                                                                                     |                                                                                                    |
| pintnativeoust (root)/oac-test-compartment                                                              |                                                                                                    |
| Capacity<br>Capacity Type                                                                               |                                                                                                    |
| OCPU                                                                                                    | Users                                                                                                 |
| Number of OCPUs you want to deploy for your service. $\checkmark$                                       | Number of users expected to use this service.                                                         |
| OCPU Count                                                                                              |                                                                                                    |
| 6                                                                                                    |                                                                                                    |
| Scalability: Between 2 and 8 OCPUs                                                                      |                                                                                                    |
| LICENSE AND EDITION                                                                                     |                                                                                                    |
| License Included                                                                                        | Bring Your Own License (BYOL)                                                                         |
| Subscribe to a new Analytics Cloud software license and the Analytics Cloud service. $\checkmark$       | Bring my organization's middleware software license to the Analytics Cloud service. <u>Learn More</u> |
| Edition                                                                                                 |                                                                                                    |
| Enterprise Edition                                                                                      | Professional Edition                                                                                  |
| Deploy an instance with enterprise modeling, reporting, and data visualization. Learn More $\checkmark$ | Deploy an instance with data visualization. Learn More                                                |
|                                                                                                    |                                                                                                    |
|                                                                                                    |                                                                                                    |

10. Optional: Click Show Advanced Options to configure network or encryption options.

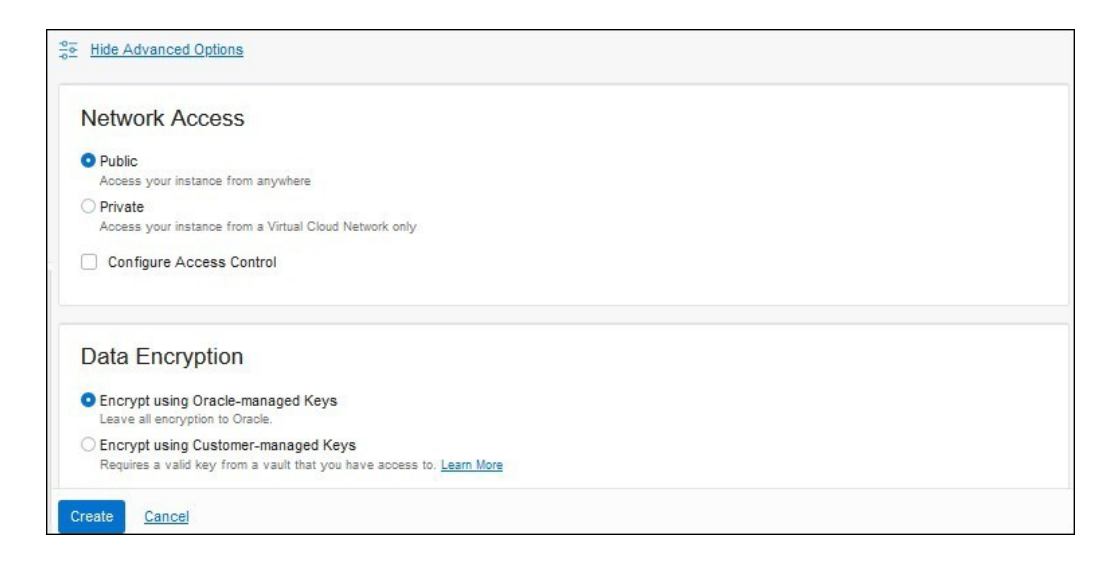

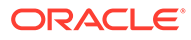

- **11.** In **Network Access**, configure how you want users to access Oracle Analytics Cloud: over the public internet or through a private network.
  - **Public**: Enable access over the public internet.

The Public option deploys Oracle Analytics Cloud with a public internet accessible endpoint. If required, you can configure access control rules to restrict access by public IP address, public CIDR block range, VCN, and Oracle services. See Restrict Access to Oracle Analytics Cloud Deployed with a Public Endpoint.

• **Private**: Enable private access from an on-premise network or hosts on a virtual cloud network (VCN). Private access means that traffic doesn't go over the internet.

The Private option deploys Oracle Analytics Cloud with a private endpoint. Before you configure this option, you must set up the Oracle Cloud Infrastructure VCN that you plan to use with a subnet for Oracle Analytics Cloud. If required, you can restrict access to private endpoints through network security groups. If your network security groups aren't set up yet, you can save this task for later. See Deploy Oracle Analytics Cloud with a Private Endpoint.

You can configure access control rules for a public endpoint or change the VCN, subnet, and network security group access for a private endpoint, later on as required. However, you *can't change* your network access selection from public to private (or private to public).

- **12.** Optional: In **Data Encryption**, customize how Oracle Analytics Cloud encrypts customer data.
  - Encrypt using Oracle-managed Keys: Leave all data encryption to Oracle.
  - Encrypt using Customer-managed Keys: Specify the custom encryption key you want to use.

You can configure data encryption now or later. If you haven't created a master encryption key yet, leave this task for later. See Encrypt Sensitive Information.

Your Oracle Analytics Cloud instance must be deployed with **Enterprise Edition**. Custom encryption isn't available on Oracle Analytics Cloud instances deployed with **Professional Edition**.

**13.** Verify that the details are correct, and click **Create**.

It takes about 20 minutes to create the service. Display the Instance page to check the current status.

| Analytics Insta             | ances <i>in</i> myana         | alytics Compa               | rtment                 |                                                   |        |
|-----------------------------|-------------------------------|-----------------------------|------------------------|---------------------------------------------------|--------|
| Oracle Analytics Cloud is a | scalable and secure public cl | oud service that provides c | apabilities to explore | and perform collaborative analytics for you, your |        |
| workgroup, and your enterp  | nse. Learn More               |                             |                        |                                                   |        |
| Create Instance             |                               |                             |                        |                                                   |        |
| Name                        | State                         | Edition                     | Canacity               | Created                                           |        |
| Manie                       | State                         | Lunion                      | Capacity               | Createu                                           | 27     |
| myanalytics                 | Creating                      | Enterprise Edition          | 2 OCPUs                | Mon, Jun 27, 2022, 16:00:43 UTC                   | :      |
|                             |                               |                             |                        | Showing 1 Item < 1                                | of 1 > |

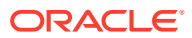

### Create a Service with Oracle Analytics Cloud Subscription

You use Oracle Cloud Infrastructure Console to set up a service with Oracle Analytics Cloud Subscription. Follow these steps if you have a non-metered subscription.

1. Sign in to Oracle Cloud as the Cloud Account Administrator.

If you're signing in for the first time, you can find your account name and login information in your welcome email.

- 2. In Oracle Cloud Infrastructure Console, click 💽 in the top right corner.
- 3. Click Service User Console, and then click Oracle Analytics Cloud Subscription.

If you don't immediately see Oracle Analytics Cloud Subscription, enter Analytics Cloud Subscription in the search box.

4. Click Create Instance.

| Analytic     | cs Cloud Subscription                                                                                 |
|--------------|----------------------------------------------------------------------------------------------------|
| Instances    | Activity                                                                                              |
| Instances    | As of Feb 5, 2019 12:15:55 PM UTC C                                                                   |
|              | You don't have any instances. After meeting the prerequisites, use this button to create an instance. |
|              | Need help creating the instance?<br>- Watch a video<br>- Step through a tutorial                      |
| Instance Cre | eate and Delete History                                                                               |

5. For Instance Name, enter a name for your service instance.

The name must start with a letter and can contain only letters and numbers.

6. For **Notification Email**, enter the email address of the person you want to notify when this service is ready to use and receive other status updates about this service in the future.

This person is usually you, the Cloud Account Administrator who's setting up the service.

7. If multiple identity domains are available to you, select the **Identity Domain** that you want this service to use and then enter the name of an existing user in this identity domain that you want to assign as the **Service Administrator**.

You don't see these options if only one identity domain is available.

- If several geographical regions are available to you, select the Region where you want to deploy Oracle Analytics Cloud. For example, uk-london–1.
- If several edition options are available to you, select the Edition that matches the type of service you want to create.
  - Professional

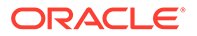

- Essbase \*
- Enterprise

\* Oracle Analytics Cloud -Essbase Edition isn't available in Oracle Cloud accounts created after 12th December 2019.

- 10. Determine the size of your service.
  - To size your service based on how many users you're entitled to as part of your subscription, set Subscription Type to Number of Users, and then enter the number of users (between 10 and 3000).
  - To size your service based on how many Oracle Compute Units (OCPUs) you're entitled to as part of your subscription, set **Subscription Type** to **Number of OCPUs**, and then select the number of OCPUs you want.
- 11. Click Next.
- 12. Verify that the details are correct, and click Create.

It takes about 20 minutes to create the service. Oracle sends an email to the designated email address when your service is ready. Display the Activity page to check the current status.

| Analytic                                                      | cs Cloud Su                        | Ibscription                          |                               |                                  | Welcome!                            |
|---------------------------------------------------------------|------------------------------------|--------------------------------------|-------------------------------|----------------------------------|-------------------------------------|
| Instances                                                     | Activity                           |                                      |                               |                                  |                                     |
| Use this page to searc                                        | h and review activities of cloud : | service instances in your identity d | lomain.                       |                                  |                                     |
| Start Time Range: Operation Status: Instance Name: Search Res | Log<br>2/4/2019 12:32 PM  All  T   | Search to Time                       | Service Type:<br>* Operation: | Analytics Cloud Subscription All | V                                   |
| Results per page: 10                                          | •                                  |                                      |                               | 1 result(s) a                    | as of Feb 5, 2019 12:32:34 PM UTC ( |
| Operation                                                     | Instance Name                      | Service Type                         | Operation<br>Status           | Start Time                       | End Time Initiat<br>By              |
| Create Service                                                | MyAnalyticsCloud                   | Analytics Cloud Subscription         | Running                       | Feb 5, 2019 12:32:25 PM UTC      | JOHN.                               |

### Migrate Users and Roles from Oracle Data Visualization Cloud Service

Before you migrate your Oracle Data Visualization Cloud Service content to Oracle Cloud Infrastructure, you must migrate users and roles from your traditional Oracle Data Visualization Cloud Service account to the identity management system available with your Cloud account: Oracle Cloud Infrastructure Identity and Access Management (IAM) Identity Domains or Oracle Identity Cloud Service (IDCS).

- 1. Navigate to the users and roles you want to export from Oracle Data Visualization Cloud Service.
  - a. Sign in to your traditional Oracle Cloud account.

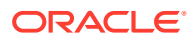

- b. Click Users.
- 2. Migrate users (Users tab).

Export user information to a CSV file (users.csv) and import the users on your target identity management system.

- a. On the Users tab, click Export.
- **b.** Open users.csv to verify it contains the users you want to migrate.
- c. Change the User Login column heading to User ID and the Email column heading to Work Email.

At a minimum, the file must have these exact column headings: User ID, Last Name, First Name,Work Email. See

Import User Accounts in *Administering Oracle Identity Cloud Service*. You can download a sample file from this topic to verify the required format.

- d. Add a Password column heading with dummy passwords, if required.
- e. Save your changes to the CSV file.
- f. In Oracle Cloud Infrastructure Console, navigate to the Users tab and click Import.

For details, refer to the documentation for your identity management system:

- Import Users to IAM Identity Domains in Oracle Cloud Infrastructure documentation.
- Import Users to IDCS in Administering Oracle Identity Cloud Service.
- g. Click **Browse** to locate and select the CSV file that contains the users you want to import (users.csv).
- 3. Migrate roles (Roles tab and Custom Roles) and import them as groups on your target identity management system.

You can't export roles from your traditional account. You must manually create a CSV file that includes any roles in Oracle Data Visualization Cloud Service that you want to migrate, together with their current user assignments. The CSV file you create can include roles and custom roles.

In Oracle Cloud Infrastructure Console, you import these roles and custom roles as *groups*. The format of the CSV file must match the format required to import groups. At a minimum, the file must have these exact column headings: Display Name, Description, User Members.

In Oracle Analytics Cloud, you see these groups on the **Roles** tab and then you assign them to the same application role that they had in Oracle Data Visualization Cloud Service.

- a. Create a CSV file named Groups.csv.
- b. On the **Roles** tab, locate the predefined roles associated with the Oracle Data Visualization Cloud Service instance you want to migrate, and then copy Display Name, Description, and User Members information to the CSV file.

Include:

- *Approximation Control Control Contro Control Control Control Control Control Control Control Control*
- <DVCServicename>.BICloudServiceAdvancedContentAuthors
- <DVCServicename>.BICloudServiceConsumers

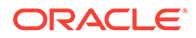

#### Exclude:

- TenantAdminGroup (Identity Domain Administrator), db\_administrator, db\_developer, db\_user, and other service roles.
- c. On the **Custom Roles** tab, identify any other roles used by the Oracle Data Visualization Cloud Service instance you want to migrate, and then copy Display Name, Description, User Members information to the CSV file.

For example, your Groups.csv file might contain information that looks something like this:

| Display Name                                       | Description                                                                        | User Assignments                |
|----------------------------------------------------|------------------------------------------------------------------------------------|---------------------------------|
| mycompany.BICloudServic<br>eAdministrators         | Users authorized to administer<br>the service and delegate<br>privileges to others | CBrown                          |
| mycompany.BICloudServic<br>eAdvancedContentAuthors | Users authorized to create and share content                                       | AGold;BJones;DMark<br>s         |
| mycompany.BICloudServic<br>eConsumers              | Users authorized to view and<br>explore content                                    | JSmith;Swasher;TYo<br>ung       |
| SalesManagers                                      | Managers in the Sales organization                                                 | AGold;BJones;                   |
| SalesTeam                                          | Members of the Sales organization                                                  | AGold;BJones;JSmit<br>h;SWasher |

d. In Oracle Cloud Infrastructure Console, use the information you collected in Groups.csv to create the required groups in Oracle Cloud Infrastructure Identity and Access Management (IAM) Identity Domains or Oracle Identity Cloud Service (IDCS).

Navigate to the **Groups** tab. Create groups with exactly the same names, descriptions, and user assignments as the roles you recorded in Groups.csv. The names are case-sensitive.

For details, refer to the documentation for your identity management system:

- Import Groups to IAM Identity Domains in Oracle Cloud Infrastructure documentation.
- Managing Groups in IDCS in Administering Oracle Identity Cloud Service.
- 4. Verify that the users and groups you migrated are available in Oracle Analytics Cloud.
  - a. Sign-in to Oracle Analytics Cloud and navigate to Console.
  - b. Click Users and Roles.
  - c. On the **Users** tab, verify the list of users and check whether users have the correct role (group).
  - d. On the **Roles** tab, verify the list of roles (groups) and check whether the correct users are assigned to each role.
- 5. Grant Oracle Analytics Cloud application roles to your users and groups.
  - a. Click the Application Roles tab.
  - **b.** Grant appropriate Oracle Analytics Cloud application roles to the roles that you migrated from Oracle Data Visualization Cloud Service. Refer to the table.

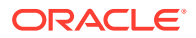

| Grant Application Role in Oracle<br>Analytics Cloud | To Each Role You Migrated to Oracle Cloud Infrastructure                    |  |  |
|-----------------------------------------------------|-----------------------------------------------------------------------------|--|--|
| BI Service Administrator                            | <dvcservicename>.BICloudServiceAdministrators</dvcservicename>              |  |  |
| DV Content Author                                   | <dvcservicename>.BICloudServiceAdvancedContent<br/>Authors</dvcservicename> |  |  |
| DV Consumer                                         | <dvcservicename>.BICloudServiceConsumers</dvcservicename>                   |  |  |

### Verify Your Service and Sign In

Oracle sends an email to the designated email address when your Oracle Analytics Cloud service is ready. Navigate to your service in Oracle Cloud Infrastructure Console, obtain the service URL, and then sign in to verify your Oracle Analytics Cloud service is up and running.

- **1.** Sign in to your Oracle Cloud account.
- 2. In Oracle Cloud Infrastructure Console, click = in the top left corner.
- 3. Do one of the following:
  - Oracle Analytics Cloud (Universal Credits) Click **Analytics & AI**. Under **Analytics**, click **Analytics Cloud**.

Select the compartment in which you created the service, the name of the new service, and then click **Analytics Home Page**. See Verify Your Service.

Oracle Analytics Cloud Subscription - Click in the top right corner, click Service
 User Console, and then click Oracle Analytics Cloud Subscription

Click **Manage this instance** for your service, and then click **Oracle Analytics Cloud URL**. See Verify Your Service.

4. Sign in with your administrator credentials.

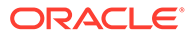

# 3

# Migrate Your Oracle Data Visualization Cloud Service Instances

When your target environment is ready, capture the information you want to migrate in a snapshot and copy it to Oracle Analytics Cloud on Oracle Cloud Infrastructure.

| Task                                                                  | Description                                                                                                    | More Information                                |
|-----------------------------------------------------------------------|----------------------------------------------------------------------------------------------------|-------------------------------------------------|
| Understand snapshot options                                           | Understand what you can include or exclude when you take a snapshot.                                                                                                    | Understand Snapshot Options                     |
| Check that your target<br>is ready for migration<br>and take a backup | Verify that the required users and roles are<br>available in your target service and take a<br>snapshot in case you need to roll back.                                                              | Back Up Your Target Service<br>Before Migration |
| Take a snapshot of the source                                         | Capture the content you want to migrate on the source system.                                                                                                    | Take a Snapshot on the Source                   |
| Download the snapshot                                                 | Download the snapshot that you want to migrate to your local file system.                                                                                                    | Download the Snapshot                           |
| Import the snapshot to the target                                     | Sign in to the target system and import the snapshot.                                                                                                    | Import Snapshot on the Target                   |
| Restore the snapshot content                                          | Select the newly uploaded snapshot in the list of saved snapshots and restore the content in the snapshot.                                                                                          | Restore Snapshot on the Target                  |
|                                                                       | After restoring the snapshot you must<br>perform additional tasks to complete the<br>migration. For example, you must migrate<br>data files, verify application role assignments,<br>and more.      |                                                 |
| Migrate data files                                                    | Use the Data Migration utility to migrate and restore data files from another environment.                                                                                                    | Migrate File-based Data                         |
| Verify application role assignments                                   | Verify that users and groups in your target<br>service have the correct application roles in<br>Oracle Analytics Cloud.                                                                             | Verify and Configure Service<br>Settings        |
| Reconfigure search<br>crawl users                                     | Change the name of the users configured to index catalog content.                                                                                                    | Verify and Configure Service<br>Settings        |
| Verify and configure service settings                                 | Check that your safe domains are configured<br>correctly. Optionally, configure new options of<br>your service, such as a virus scanner, or<br>maps and extensions for your data<br>visualizations. | Verify and Configure Service<br>Settings        |

### **Understand Snapshot Options**

When you take a snapshot in Oracle Data Visualization Cloud Service you capture everything in your environment. When you restore the snapshot on Oracle Analytics Cloud you can

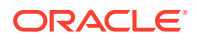

restore everything in the target Oracle Analytics Cloud or only restore the content in the snapshot.

• **Replace Everything** - Replaces your entire environment using information in the snapshot.

Any content type excluded from the snapshot is restored to its default state in the target environment, that is, "no content". For example, if you decided to set up a virus scanner before restoring the snapshot, the new virus scanner configuration is removed.

There are some exceptions; if the snapshot doesn't contain any file-based datasets, plug-ins, or extensions these items are left unchanged in Oracle Analytics Cloud.

• **Replace Snapshot Content Only** - Everything that's in the snapshot is restored. Any content type excluded from the snapshot remains unchanged in the target environment.

For example, if you set up a virus scanner before restoring the snapshot, your virus scanner configuration remains.

• **Custom** - You select the content you want to restore. If you don't want to restore certain content types, exclude them before you restore.

### Back Up Your Target Service Before Migration

Verify that your target Oracle Analytics Cloud is ready for migration and then take a snapshot in case you need to roll back the service to its pre-migration state.

- **1**. Sign-in to the target Oracle Analytics Cloud.
- 2. Verify that the users and roles you imported are available.
  - a. Navigate to Console, and click Users and Roles.
  - b. Click the Users tab and then the Roles tab to verify the users and roles.
- 3. Take a backup of the target Oracle Analytics Cloud.
  - a. Navigate to Console, and click Snapshots.
  - b. Click Create Snapshot.
  - c. For description, enter "Snapshot before content migration" or something similar.
  - d. Select Everything, and then click Create.

### Migrate Your Content

Capture the content you want to migrate in a snapshot and restore that snapshot on your target Oracle Analytics Cloud.

- 1. Sign-in to the source Oracle Data Visualization Cloud Service.
- 2. Save the entire environment you want to migrate to a snapshot.
  - a. Navigate to Console, click Snapshots, and then New Snapshot.
  - **b.** For Description, enter "Migrate content to Oracle Cloud Infrastructure" or something similar.
  - c. Click OK.

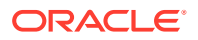

- **3.** Download the snapshot locally.
  - a. Select the snapshot that you want to download.
  - b. Click the Manage Snapshot menu, and select Download.

You're asked to create a password for the snapshot. Don't forget this password. You'll need this password when you upload the snapshot on the target system.

- c. Enter and confirm a password for the snapshot. The password must contain at least 8 characters.
- d. Click OK.

The snapshot downloads as an Oracle Business Intelligence archive file (.bar).

4. Sign-in to the target Oracle Analytics Cloud and import the snapshot.

See Import Snapshot on the Target.

5. Restore the snapshot, and select **Replace Everything**.

See Restore Snapshot on the Target.

After restoring the snapshot you must perform additional tasks to complete the migration. For example, you must verify application and roles, and configure various settings.

6. Migrate data files manually if the restore process fails to migrate them.

See Migrate File-based Data.

7. Verify application role assignments and other system settings.

See Verify and Configure Service Settings.

### Migrate File-based Data

Users upload data files, such as spreadsheets, to Oracle Data Visualization Cloud Service to create datasets. When you migrate to a new Oracle Analytics Cloud environment, you can take this file-based data with you. Oracle Analytics Cloud offers a CLI utility (command-line interface) that enables you to move your data files to the new location. The snapshot CLI utility also moves any map-related plug-ins and extension files that users might upload for their data visualizations.

The CLI utility allows you to move data files directly from one environment to another in a single step. Or if you prefer, you can download your file-based data to a ZIP file and then upload the data files to your chosen environment in two separate steps.

- 1. Check your environment details.
  - Verify that the source Oracle Data Visualization Cloud Service and the target Oracle Analytics Cloud both include the latest update (5.3 or later). The CLI utility isn't available in earlier versions.

If you're not sure, ask your Oracle representative.

- Check that the source and target system are both up and running, and Oracle Analytics Cloud is configured with valid storage credentials.
- Check your local environment. You need Java 1.8 or later to run the CLI utility.
- Make sure you can access the source environment and the target Oracle Analytics Cloud from the local environment where you plan to run the CLI utility.
- Verify the name and location of the snapshot that you downloaded earlier containing your file-based data. For example, /tmp/20190307095216.bar.

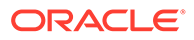

- 2. Download the CLI utility.
  - a. In your target Oracle Analytics Cloud, click **Console** and then click **Snapshots**.
  - b. Click the Page menu , select Migrate, then Download Data Migration Utility.

Follow the instructions to save the migrate-oac-data.zip file locally.

3. Unzip migrate-oac-data.zip.

The ZIP file contains three files:

- migrate-oac-data.jar
- config.properties
- readme
- If you want to migrate data files stored in your source environment directly to the target in a single step, configure the section [MigrateData] in config.properties.

```
[MigrateData]
# Migrate data files from a source Oracle Data Visualization Cloud
Service environment (DVCS) to a target Oracle Analytics Cloud
environment.
    # Specify the source environment as Oracle Data Visualization
Cloud Service.
     SOURCE ENVIRONMENT=DVCS
    # Source Oracle Data Visualization Cloud Service URL. For
example: https://sourcehost.com:443 or http://sourcehost.com:9704
      SOURCE URL=http(s)://<Source Oracle Data Visualization Cloud
Service Host>:<Source Port>
    # Name of a user with Administrator permissions in the source
environment. For example: SourceAdmin
      SOURCE USERNAME =< Source Administrator User Name>
    # Location of the source snapshot (.bar file). For
example: /tmp/20190307095216.bar
     BAR PATH=<Path to Source Snapshot>
    # Target Oracle Analytics Cloud URL. For example: https://
targethost.com:443 or http://targethost.com:9704
      TARGET URL=http(s)://<Target Oracle Analytics Cloud
Host>:<Target Port>
    # Name of a user with Administrator permissions in the target
environment. For example: TargetAdmin
      TARGET USERNAME = < Target Administrator User Name >
```

5. If you want to first download data files from your source Oracle Data Visualization Cloud Service to your local environment and subsequently upload the data files to the target Oracle Analytics Cloud environment, configure sections [DownloadDataFiles] and [UploadDataFragments] in config.properties.

```
[DownloadDataFiles]
#Download Data Files: Download data files from Oracle Data
```

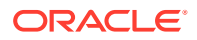

Visualization Cloud Service storage to a local repository # Specify the source environment as Oracle Data Visualization Cloud Service. SOURCE ENVIRONMENT=DVCS # Source Oracle Data Visualization Cloud Service URL. For example: https://sourcehost.com:443 or http://sourcehost.com:9704 SOURCE URL=http(s)://<Source Oracle Data Visualization Cloud Service Host>:<Source Port> # Name of a user with Administrator permissions in the source environment. For example: SourceAdmin SOURCE USERNAME =< Source Administrator User Name> # Location of the source snapshot (.bar file). For example: /tmp/ 20190307095216.bar BAR PATH=<Path to Source Snapshot> # Local data file directory. Make sure you have enough space to download the data files to this directory. For example: /tmp/ mydatafiledir DATA FRAGMENTS DIRECTORY=<Data Files Directory> # Data fragment size. Data files are downloaded in fragments. Default fragment size is 500MB. MAX DATA FRAGMENT SIZE IN MB=500 [UploadDataFiles] #Upload data files: Upload data files to the target Oracle Analytics Cloud. # Target Oracle Analytics Cloud URL. For example: https:// targethost.com:443 or http://targethost.com:9704 TARGET URL=http(s)://<Target Oracle Analytics Cloud Host>:<Target Port> # Name of a user with Administrator permissions in the target environment. For example: TargetAdmin TARGET USERNAME = < Target Administrator User Name > # Local directory containing the data files you want to upload. For example: /tmp/mydatafiledir DATA FRAGMENTS DIRECTORY=<Data Files Directory> # Location of the source snapshot (.bar file). For example: /tmp/ 20190307095216.bar BAR PATH=<Path to Source Snapshot>

6. Run the migrate-oac-data.jar file in your local environment.

Syntax:

migrate-oac-data.jar [-config configfile] [-d] [-help] [-m] [-u]

#### Where:

- -config configfile: Name of the config.properties file
- -d: Downloads data locally using information in config.properties
- -help: Displays help

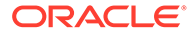

- -m: Migrates data using source and target information in the config.properties file
- -u: Uploads data using information in the config.properties file

For example, to migrate data files in a single step:

java -jar migrate-oac-data.jar -m -config config.properties

For example, to download data files locally:

java -jar migrate-oac-data.jar -d -config config.properties

For example, to upload data files:

java -jar migrate-oac-data.jar -u -config config.properties

- 7. Sign in to your target Oracle Analytics Cloud.
- 8. To expose the data files in Oracle Analytics Cloud, you must restore the snapshot that you used to migrate the rest of your content for a second time. This time, you must select the **Custom** restore option.
  - a. Open the Console, and click Manage Snapshots.
  - b. Select the snapshot containing your data files.
  - Select the Custom restore option, and then select the option File-based data.
     Deselect all other options.
  - d. Click Restore.
- 9. Verify that your data files are available.

### Verify and Configure Service Settings

Many settings are migrated for you. Take some time to review various configuration options on the target Oracle Analytics Cloud and reconfigure settings, if required.

- 1. Sign-in to the target Oracle Analytics Cloud and navigate to Console.
- Verify that all the application roles that you want are available and they're assigned to the correct users and roles.
  - a. In Console, click Users and Roles.
  - b. Click Application Roles.

See Add Members to Application Roles.

3. Reconfigure search crawl users.

The user name that is configured immediately after migration includes the tenancy prefix required for Oracle Data Visualization Cloud Service. You must remove the tenancy prefix because this isn't required in Oracle Analytics Cloud.

- a. In Console, click Search Index.
- b. On the Catalog tab, click the Set User search icon for the User to Run Crawl As field, and select the name of a user with administrative permissions in Oracle Analytics Cloud.

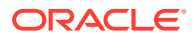

For example, you might change the user name from **<Tenancy>.MyAdminUser** to **MyAdminUser**. If you prefer, you can select the name of a different user.

4. In Console, click **Safe Domains** to verify your safe domains are configured.

See Register Safe Domains.

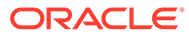

# 4 Complete the Post-Migration Tasks

After successfully migrating your Oracle Data Visualization Cloud Service content to Oracle Cloud Infrastructure, test your new Oracle Analytics Cloud instance thoroughly, and then perform cleanup and other optional configuration tasks.

| Task                                                           | Description                                                                                                    | More Information                                                                                   |
|----------------------------------------------------------------|----------------------------------------------------------------------------------------------------|----------------------------------------------------------------------------------------------------|
| Test the migrated service                                      | Check that the content you migrated is<br>available on Oracle Cloud Infrastructure and<br>everything works as you expect. | Test the Migrated Service<br>Instance                                                              |
| Clean up services on<br>Oracle Cloud<br>Infrastructure Classic | Remove any resources that you don't need.                                                                                 | Clean Up Infrastructure and<br>Platform Resources in Oracle<br>Data Visualization Cloud<br>Service |

### Test the Migrated Service Instance

After migrating your Oracle Data Visualization Cloud Service instance to Oracle Cloud Infrastructure, test your service thoroughly to ensure it's production-ready.

- 1. Navigate to the **Home** page, then open some workbooks you're familiar with to make sure the visualizations display the correct data.
- 2. Navigate to the Data page.
  - a. Verify your datasets.
  - b. Check connection details.

### Clean Up Infrastructure and Platform Resources in Oracle Data Visualization Cloud Service

After testing your Oracle Analytics Cloud instance on Oracle Cloud Infrastructure you can delete the source Oracle Data Visualization Cloud Service instance and any other supporting resources in Oracle Cloud Infrastructure Classic. Remove these resources from Oracle Cloud Infrastructure Classic to avoid costs for services that you no longer use.

- Delete the Oracle Data Visualization Cloud Service instance.
  - 1. Sign in to your traditional Oracle Cloud account, and navigate to the Oracle Data Visualization Cloud Service Details page.
  - 2. Click Action Menu for the instance you migrated, and then select Delete.
  - 3. When prompted for confirmation, click **Delete**.

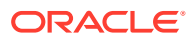